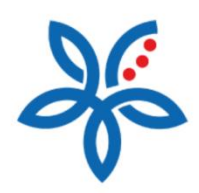

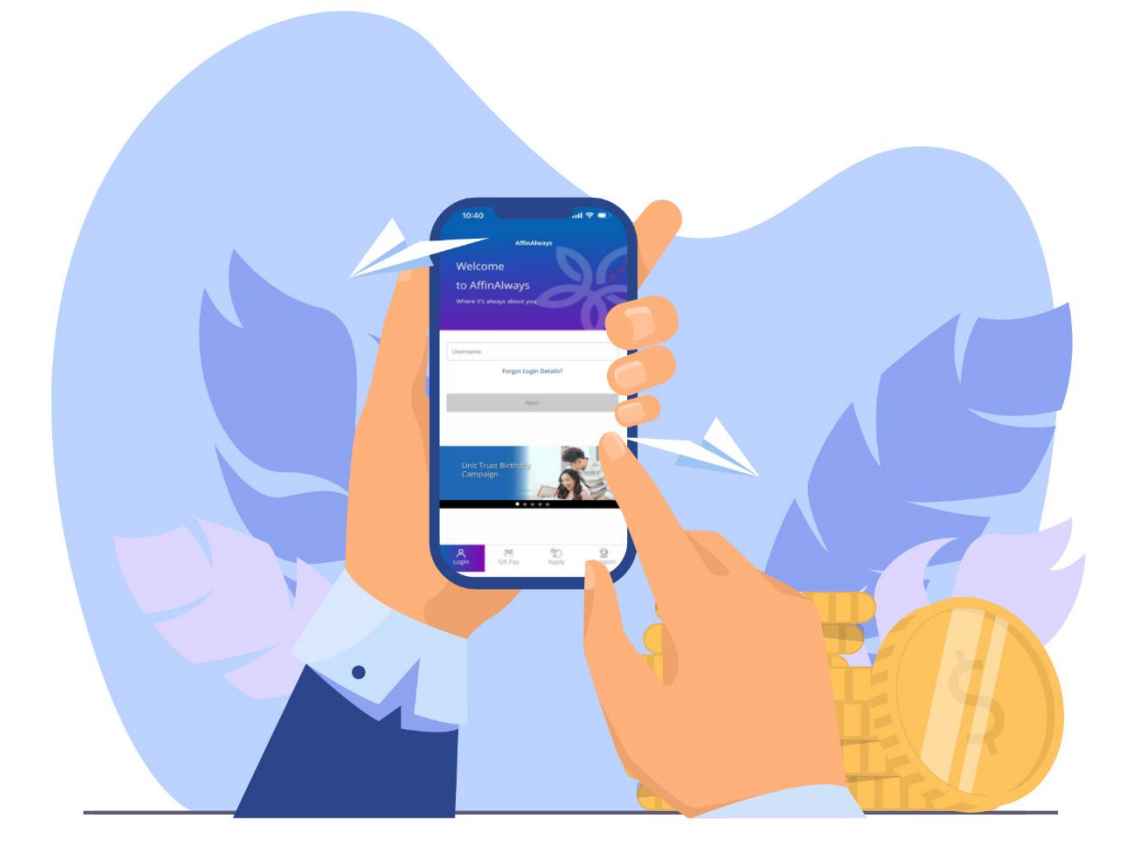

## How to Register for AffinSecure? Cara Mendaftar untuk AffinSecure

## How to Register for AffinSecure?

Cara Mendaftar untuk AffinSecure

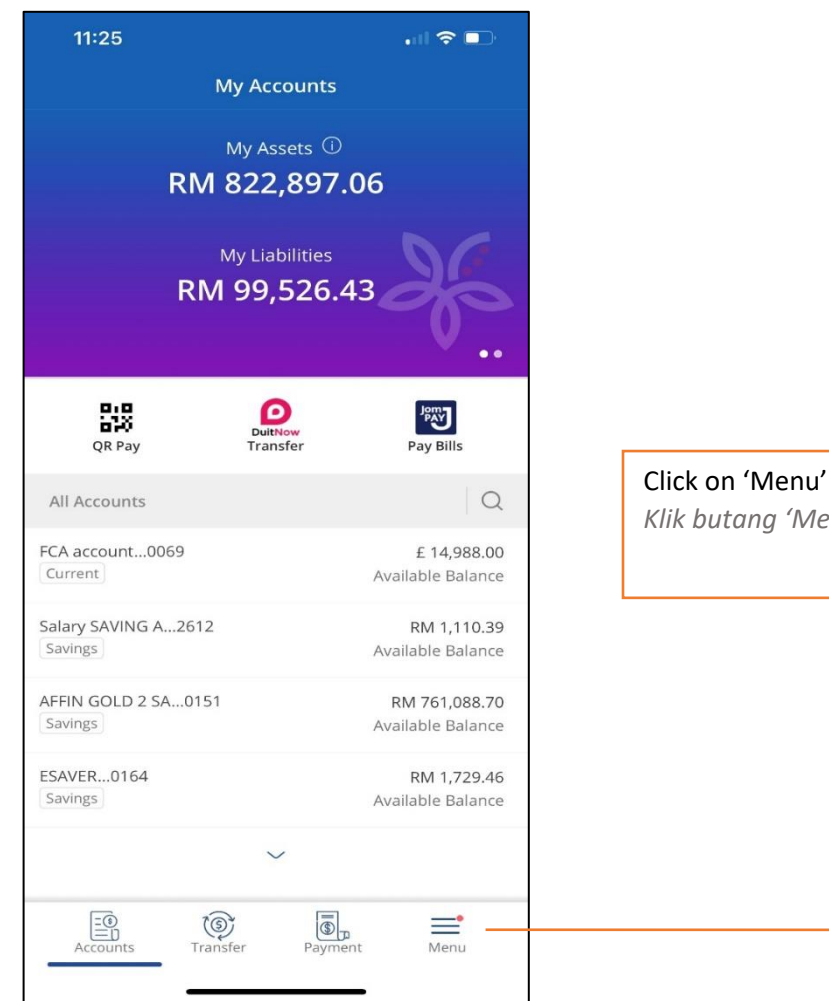

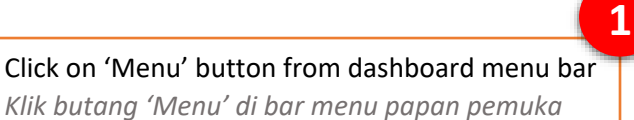

|                                                                                             | SALMAAT<br>SAMY A/L M<br>Last Sign In 03/29/2023, 3:27 PM              |
|---------------------------------------------------------------------------------------------|------------------------------------------------------------------------|
|                                                                                             | Counts                                                                 |
|                                                                                             | 回」回<br>简"回 QR Pay                                                      |
|                                                                                             | DuitNow                                                                |
|                                                                                             | 🛞 Transfer                                                             |
|                                                                                             | Dayment                                                                |
| Choose 'Settings' from menu services list<br>Pilih 'Tetapan' dari senarai perkhidmatan menu | S雲 Manage Transactions                                                 |
|                                                                                             | $\left  \begin{array}{c} A \\ = \end{array} \right $ Manage Recipients |
|                                                                                             | Notifications 74                                                       |
|                                                                                             | ې<br>کې Settings                                                       |
|                                                                                             | Contact Us                                                             |
|                                                                                             | Promotions                                                             |
|                                                                                             |                                                                        |
|                                                                                             |                                                                        |
| 16:25 <b>.</b>                                                                              |                                                                        |
| Settings                                                                                    |                                                                        |
| Login                                                                                       | Accounts Transfer Payment Menu                                         |

| Settings                        |    |
|---------------------------------|----|
| Login                           |    |
| Deregister Device               | >  |
| Biometrics and Password Face ID | >  |
| AffinSecure Register            | >— |
| Profile                         |    |
| Change Password                 | >  |
| Change Secure Image & Word      | >  |
| Personal Details                | >  |
| Language                        | >  |
| Change Challenge Questions      | >  |
| Accounts                        |    |
| Accounts Transfer My Bills Menu | _  |

2

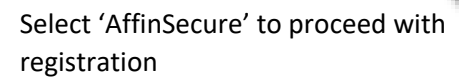

3

Pilih 'AffinSecure' untuk meneruskan pendaftaran

4

Click 'Yes' to proceed with registration or 'No' to abort

Klik 'Ya' untuk teruskan atau 'Tidak' untuk batalkan pendaftaran

| 10 | 0:12                                                    | . il 🗢 🕞                            |
|----|---------------------------------------------------------|-------------------------------------|
|    | Affin Secur                                             | e                                   |
| TA | C (Transaction Authorisation C<br>your mobile number (X | ode) has been sent to<br>XXXXX0106) |
|    | Resend TAC                                              | 01:30                               |
| _  |                                                         |                                     |
|    | Verify                                                  |                                     |

| 16:25                      | ull 🗢 🕞     |
|----------------------------|-------------|
| Settings                   |             |
|                            |             |
| Login                      |             |
| Deregister Device          |             |
| Biometrics and Password    |             |
| AffinSecure                |             |
|                            |             |
| PI                         | ×           |
| Cr Enable Affin secure for | this device |
| Ch No                      | Yes         |
| Pe                         | >           |
| Language                   |             |
| Change Challenge Questions |             |
|                            |             |
| Accounts                   |             |
| Accounts Transfer M        | D Menu      |
|                            | _           |

5

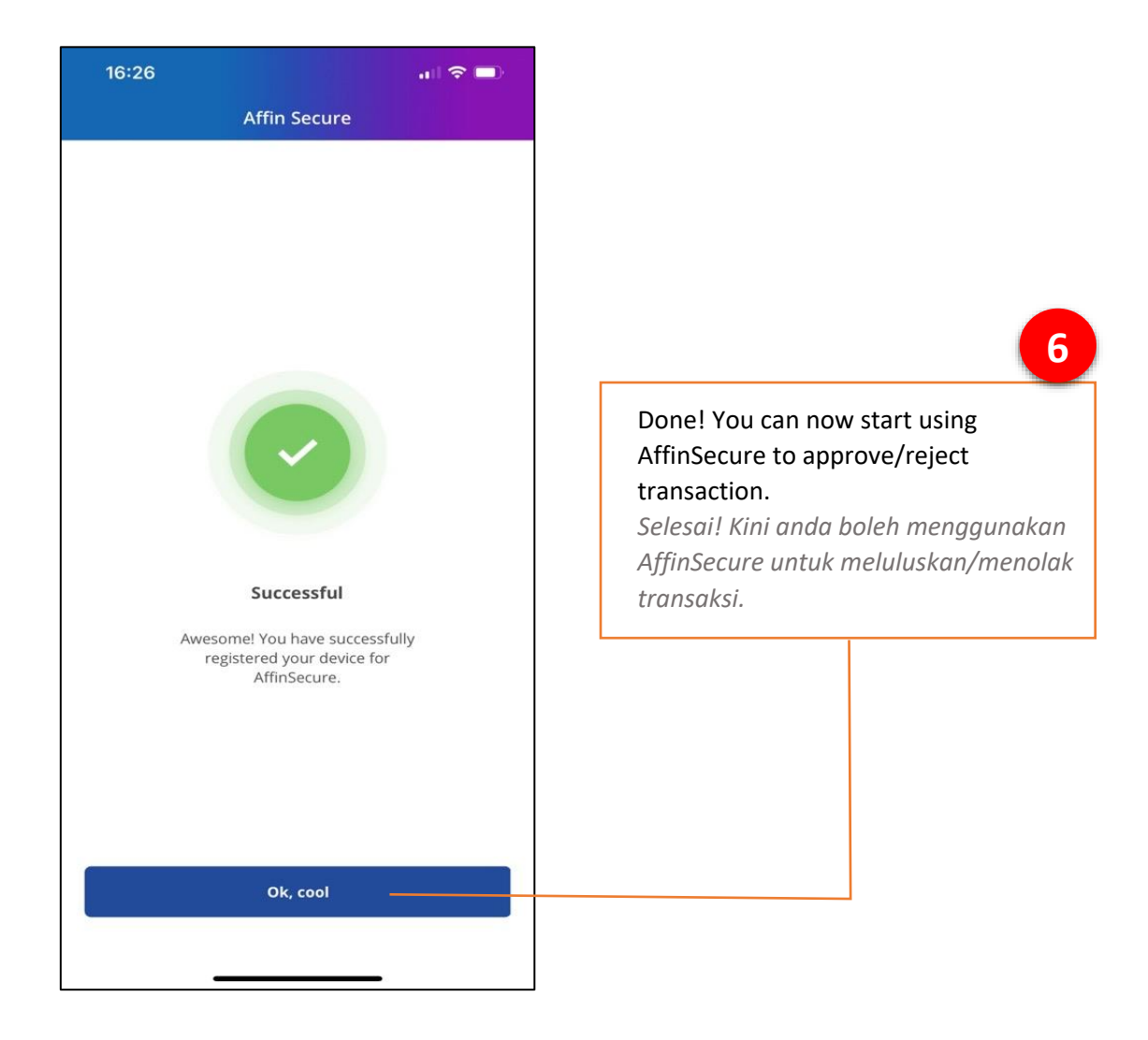